#### Frailty, Dementia and Disasters: What Health Care Providers Need to Know

# **Quick Start Guide**

This e-Learning program is built using software called Articulate. Here are some tips to help you navigate the modules.

## **Getting Started**

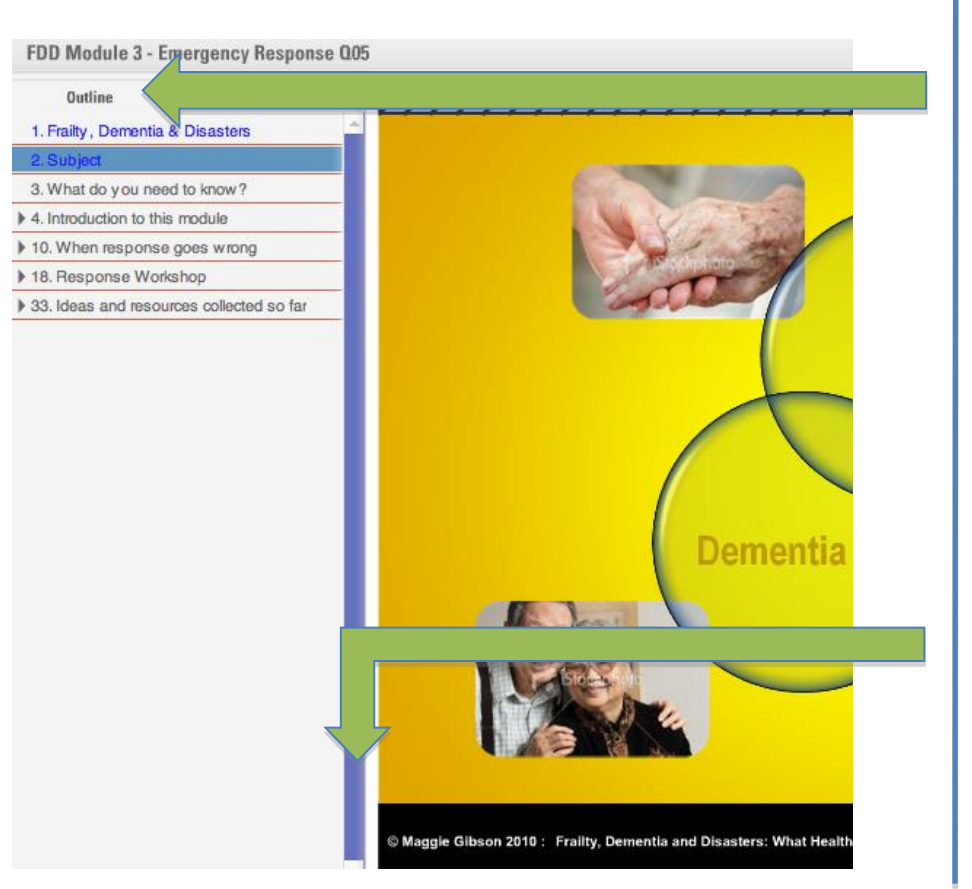

Click on the link provided for each module. There are 4 learning modules.

- Use the outline view to move forwards and backwards. Click on each step.
- Keep track of your progress.
  - Viewed slides appear in blue.
- To see the rest of the slides, slide this bar down.

## **Interactive Experience**

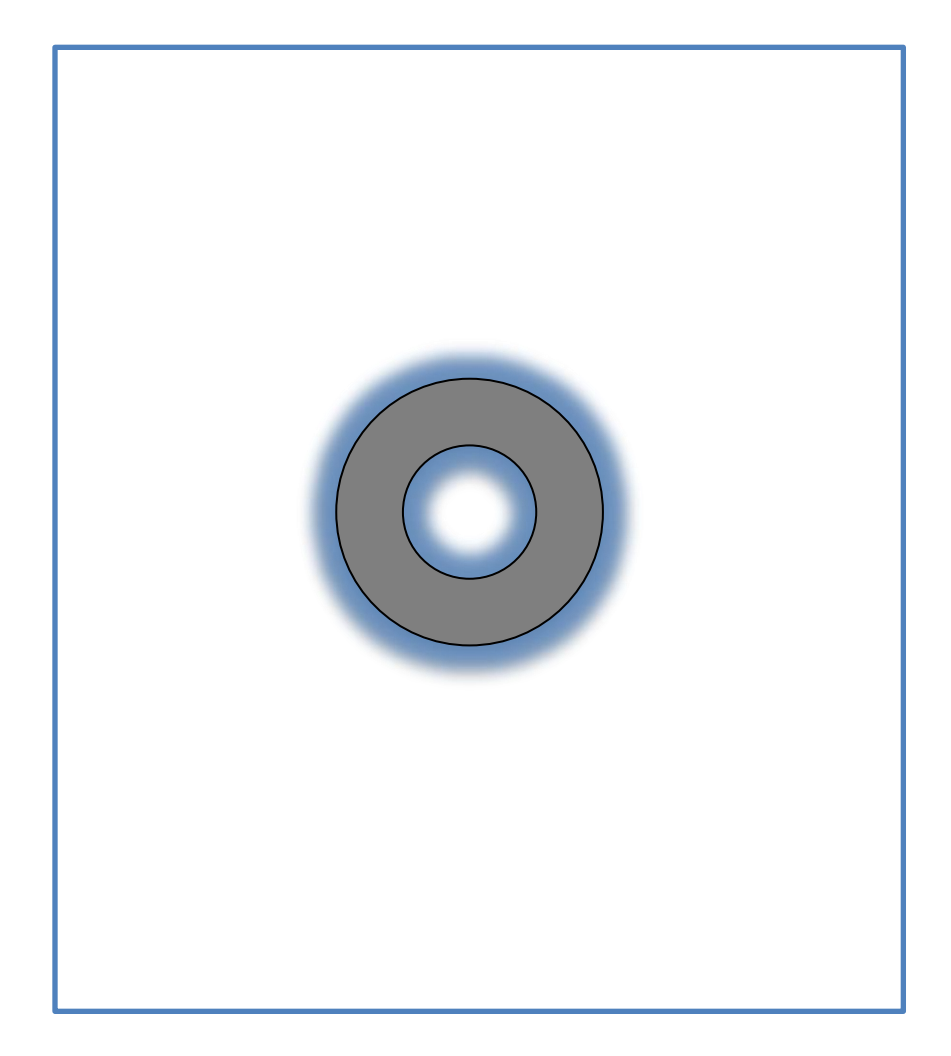

## When you move into an interaction:

- It may take a couple of seconds to load – this is normal.
- The screen will go white.
- You'll see a spinning grey circle.
- Then your learning challenge will appear.
- Please be patient if you click to move forward before the interaction is loaded, you'll miss out on some important information.

#### **Interactive Experience**

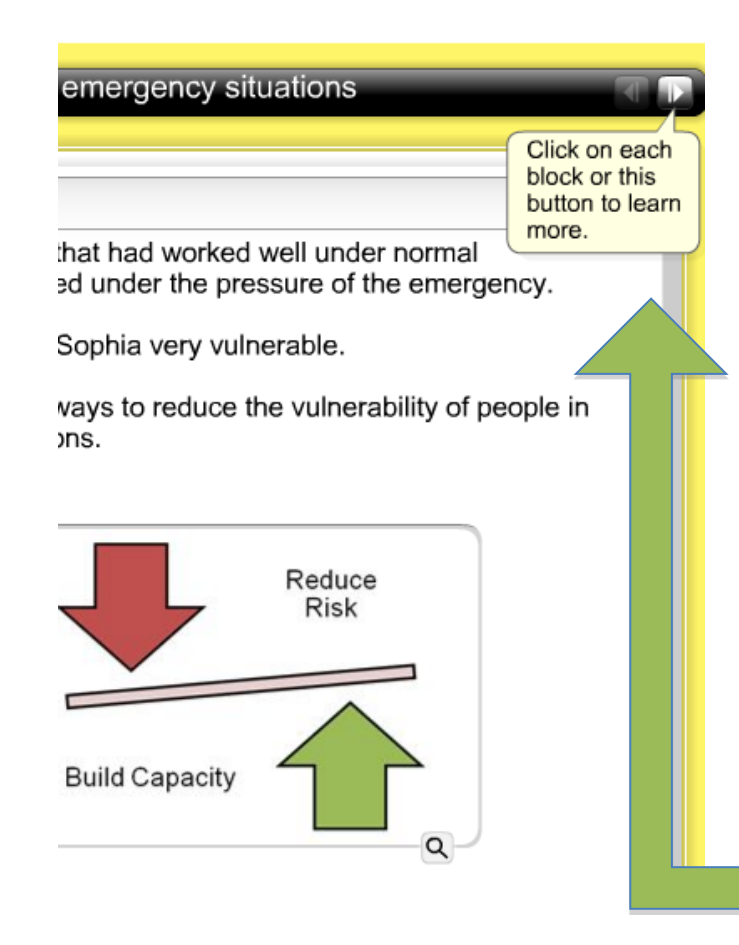

#### Watch for the instructions

- For quizzes:
  - Select your answer by clicking on it.
  - Then click

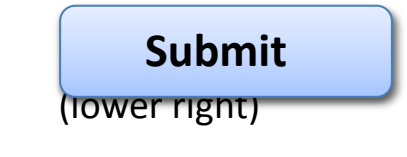

 Follow the instructions to see feedback and further instructions such as

Next

Finish Step

For other interactions

٠

Look in the top right for tips

#### **Resource Section**

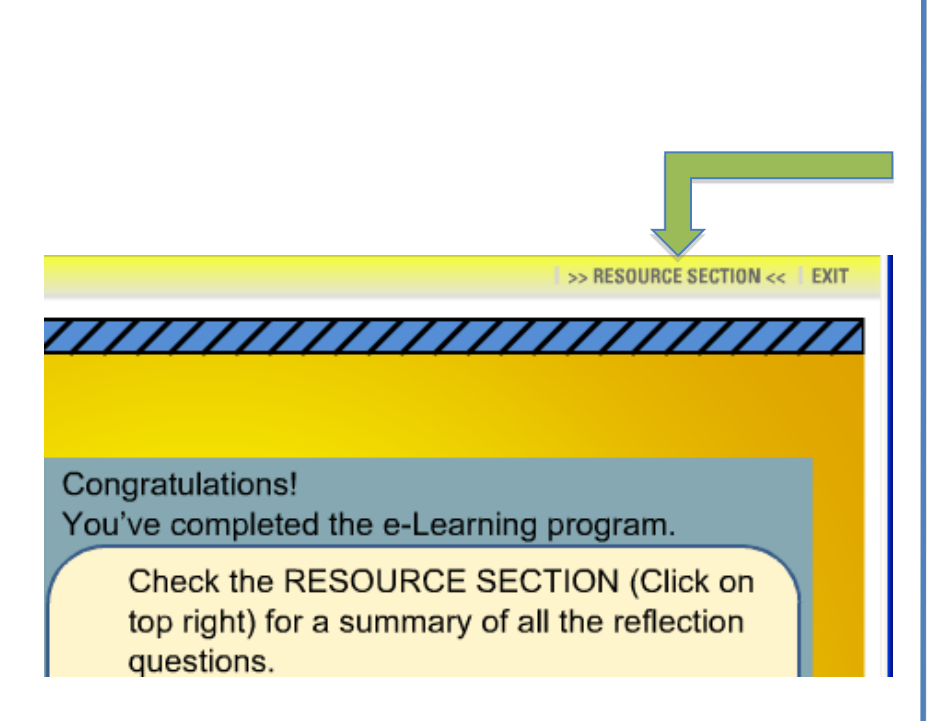

#### To access documents:

- Click on this tab once.
- Select the format you want to download.
- Click on the document.
- You can print or save using your normal procedure.
- Click the X in the upper right corner to return to the learning program.

## Going backwards

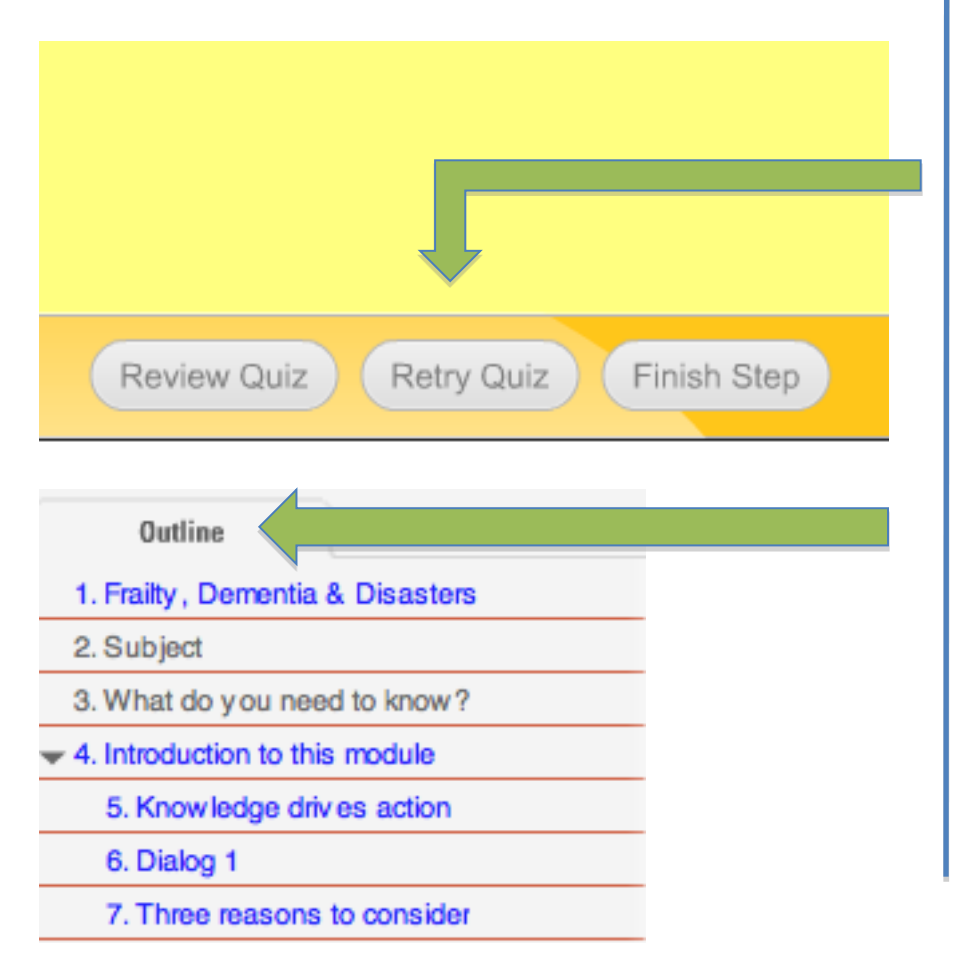

## If you go back to a quiz that you already completed:

Click Retry Quiz

to view all the content again, otherwise you'll miss part of the message.

 If you get lost while going backwards and forwards through the interactions, always come back to the outline steps in the left bar.

# Finishing

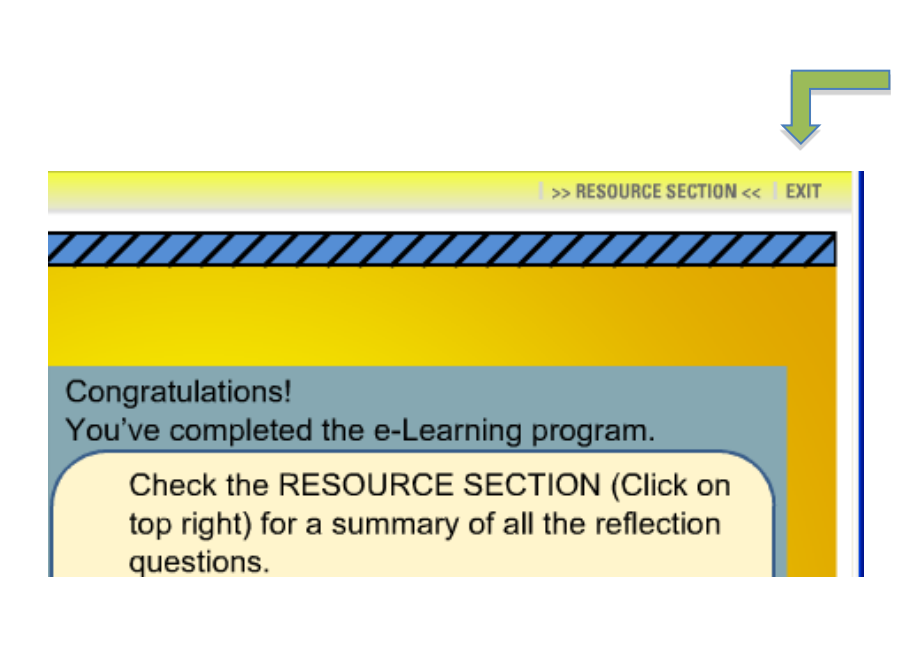

#### To close a module:

- Click the EXIT button at the top of your browser window.
- At the end of module 4 you may print a certificate.
  Follow the instructions.

# Enjoy your learning experience!